# [교직 적·인성검사 방법]

1. 인터넷 익스플로러 (익스플로어 11 사용시 오류 발생, 하위 버전 사용 권장) → 학교 홈페이지 접속 <u>http://www.cku.ac.kr/</u> → '종합정보' 클릭

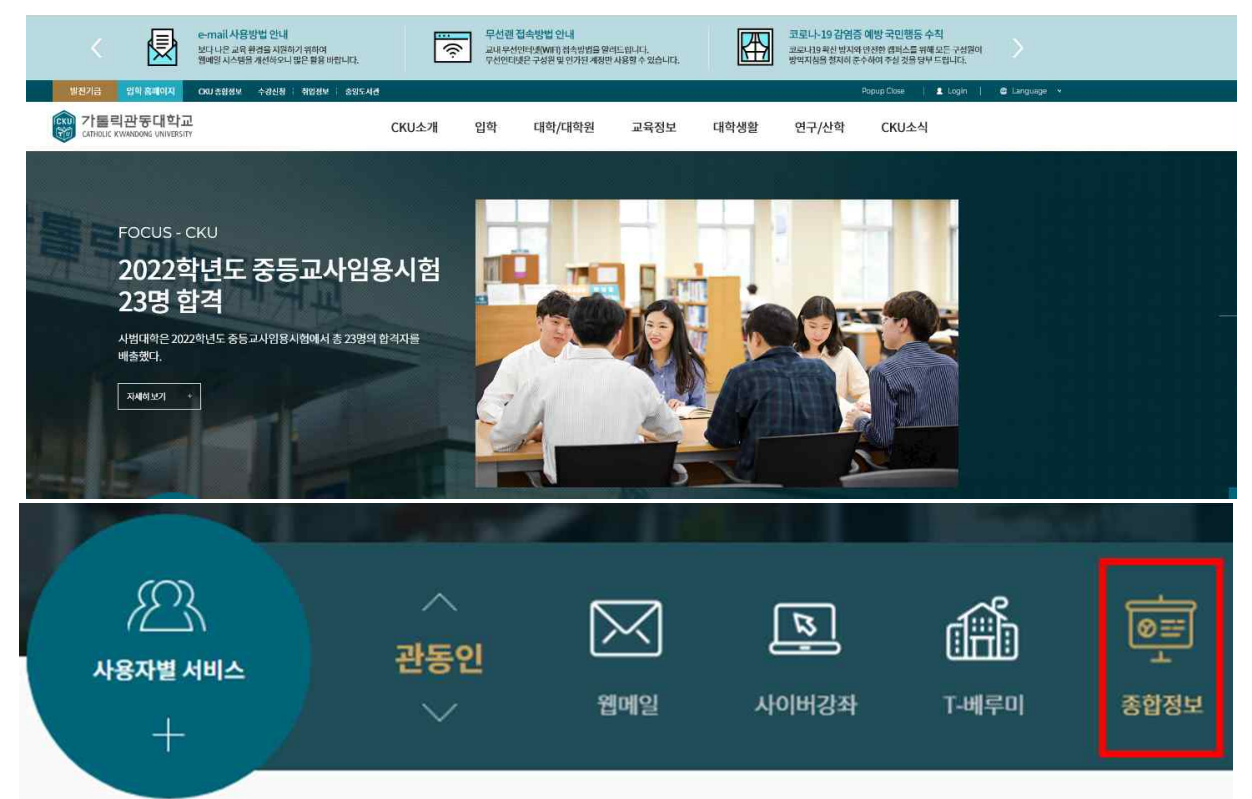

2. 수업관리 -> '교직 적·인성검사 바로가기' 클릭

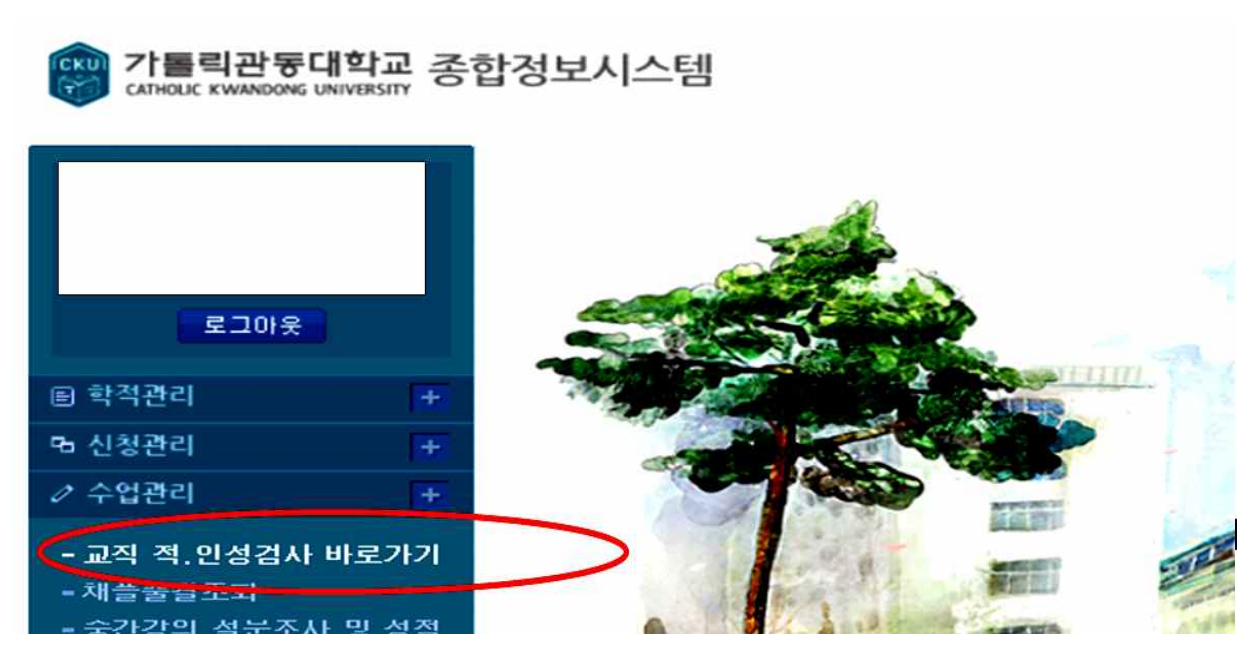

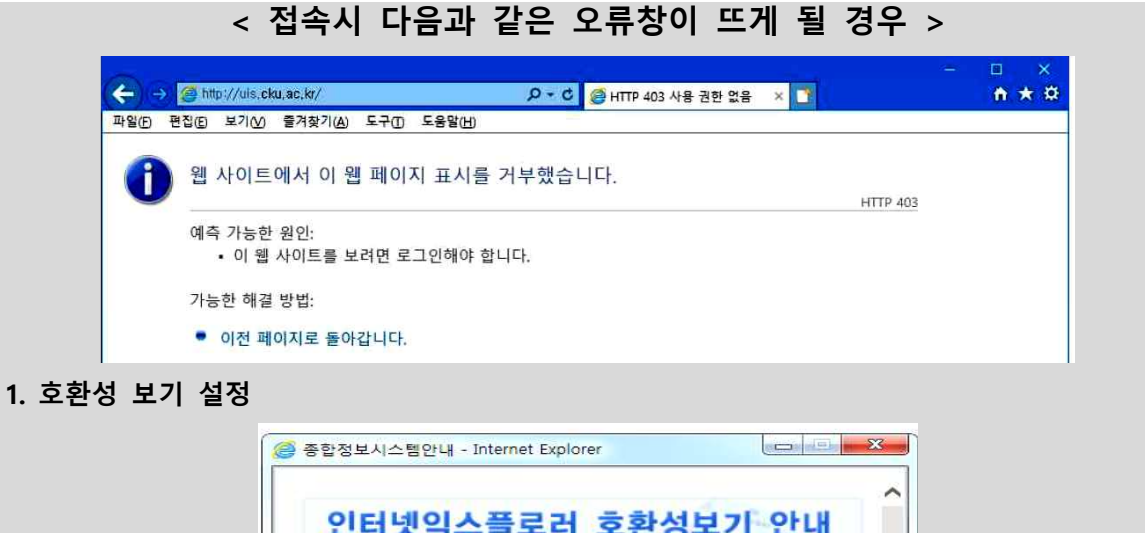

| MiscorSoft사의 운영체제 정책에 의하여 |          |
|---------------------------|----------|
| 인터넷익스플로러(IE)가 정상작동되지 않    | 는 경우가    |
| 발생하고 있습니다.                |          |
| 이에 정상적인 사용을 위하여 인터넷익      | 스플로러(IE) |
| 상단 메뉴 '도구' 내에 있는 "호환성 보   | 기 설정"을   |
| 필히 하시기 바랍니다               | NATE OF  |

- 2.. 다음과 같이 보안설정을 실행 후 다시 로그인 하시기 바랍니다.
  - 가. 인터넷 익스플로러 '도구 🔅 ▶ 인터넷옵션 ▶ 보안 ▶ 신뢰할수있는 사이트 ▶ 사이트(S)

     클릭 후 다음 2개 사이트 추가 <a href="http://\*.cku.ac.kr">http://\*.cku.ac.kr</a>

| 이터넷 옵션                                                                                                    | 7 X              | 신뢰할 수 있는 사이트                                                    | ×                  |
|----------------------------------------------------------------------------------------------------|------------------|-----------------------------------------------------------------|--------------------|
| 일반 보안 개인정보 내용 연결 프로그램 고급                                                                                                    | , ,,             | 이 영역에 웹 사이트를 추가하거나 제거할 수 있습니다. 추<br>웹 사이트에는 이 영역의 보안 설정이 적용됩니다. | <sup>:</sup> 가한 모든 |
| 보안 설정을 보거나 변경할 영역을 선택하십시오.                                                                                                    |                  | 영역에 웹 사이트 추가(D):                                                | 추가( <u>A</u> )     |
| ●       ●       ●       ●       ●       ●       ●       ●       ●       ●       ●       ●       ●       ●       ●       ●       ●       ●       ●       ●       ●       ●       ●       ●       ●       ●       ●       ●       ●       ●       ●       ●       ●       ●       ●       ●       ●       ●       ●       ●       ●       ●       ●       ●       ●       ●       ●       ●       ●       ●       ●       ●       ●       ●       ●       ●       ●       ●       ●       ●       ●       ●       ●       ●       ●       ●       ●       ●       ●       ●       ●       ●       ●       ●       ●       ●       ●       ●       ●       ●       ●       ●       ●       ●       ●       ●       ●       ●       ●       ●       ●       ●       ●       ●       ●       ●       ●       ●       ●       ●       ●       ●       ●       ●       ●       ●       ●       ●       ●       ●       ●       ●       ●       ●       ●       ●       ●       ●       ● |                  | ୁ ଧ୍ତା≣ୁ‱:<br>http://*.cku.ac.kr<br>https://*.cku.ac.kr         | 제거( <u>B</u> )     |
| 신뢰할 수 있는 사이트<br>이 영역에는 사용자 컴퓨터나 파일을 손상시키지 않<br>을 것으로 신뢰되는 웹 사이트가 포함됩니다.                                                                                                    | ŀ이트(S)           | 영역에 있는 모든 사이트에 대해 서버 검증(https) 필요(5)<br>체크가 되어 있다면 체크를 해제해주세요   | 닫기( <u>C</u> )     |
| 나. 인터넷 ▶ 도구 ▶ 인터넷옵션 ▶ 7<br>다. 인터넷 ▶ 도구 ▶ 인터넷옵션 ▶ 1                                                                                                    | 개인정보 )<br>고급 ▶ 고 | ▶ 팝업 차단 사용 해제<br>급설정복원(R) 클릭                                    |                    |

- ※ 인터넷 익스플로러로 진행이 안될 시, 크롬에서 위 사이트 추가 후 다운받는 창이 뜨면 다운로드 한 후 진행 바랍니다.
- ※ 만약 크롬에서 진행할 때 업로드 창만 계속 뜰 경우, 모든 인터넷 창을 닫고 인터넷 익스플로러로 다시 진행해 주시기 바랍니다.
- ※ 지속적 문제 발생시 다른 컴퓨터를 사용하거나 학교를 방문하여 검사 받으시기 바랍니다.

#### 3. '학부' -> '수업' -> '교직관리' 순서대로 클릭

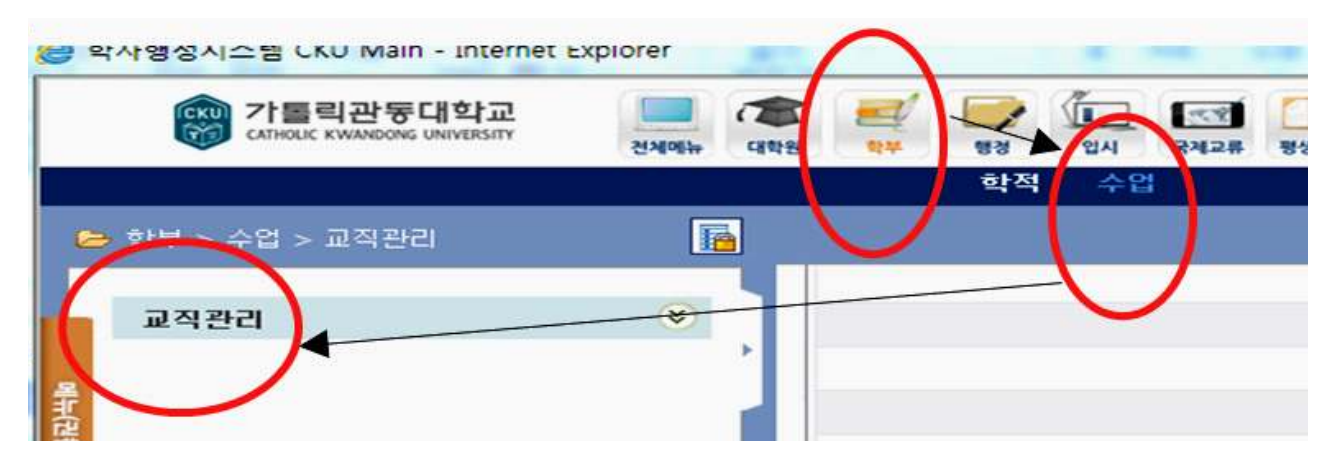

## 4. '교직 적.인성검사 설문조사' 클릭 후 검사 바로 시작

😂 학사행정시스템 CKU Main - [[교직 적.인성검사 설문조사]] - Internet Explorer 👘 🗰 가톨릭관동대학교 13 1 CATHOLIC KWANDONG UNIVERSITY 전체메뉴 대학원 학부 행경 입시 국제 한적 수업 🗁 학부 > 수업 > 교직관리 □ 교직 적.인성검사 설문조사 접속시간 11:46:56 \* 교직관리 ⊧ 학과(전공) / 학년 교직 적.인성검사 설문조사 早二日 순변

※ 검사 완료 후 '저장' -> '종료' 후 로그아웃!!! (저장' 하지 않고 종료, 로그아웃 하면 미응시 처리됨)

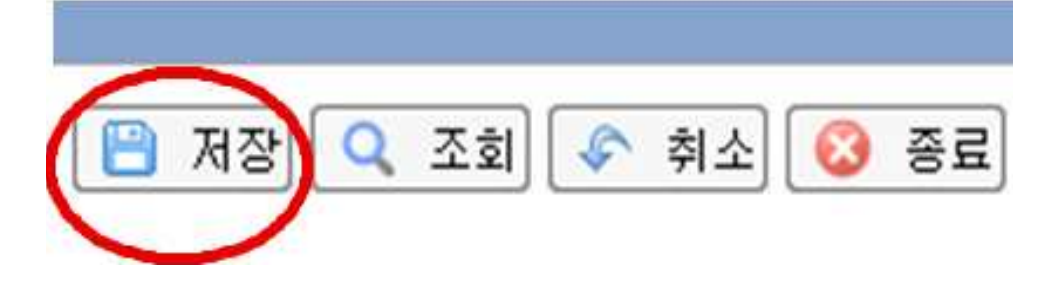

## 5. 결과(적합/부적합) 확인

## ● 학생 : 학교홈페이지-> 종합정보 -> 학적관리 -> 교직 인/적성검사 결과 조회

|                                                                                               | ሾ교직 인 | !/적성검/ | 사 결과조회 |       | 학부 < 학적관리 < 교직 인/적성검사 결과 |            |  |
|-----------------------------------------------------------------------------------------------|-------|--------|--------|-------|--------------------------|------------|--|
|                                                                                               | 학변    | 201    | 성명     | 소속    | 수학교육과 주간                 | 학년 3       |  |
| 로그아웃                                                                                          | 년도    | 학기     | 합격영역수  | 탈락영역수 | 총점                       | 합격여부       |  |
| Tel T                                                                                         | 2015  | 1      | 10     | 4     | 589                      | 합격         |  |
| 평신상기록카드소회<br>텍변동조회                                                                            | 2016  | 1      | 1      | 13    | 509                      | 불합격        |  |
|                                                                                               |       |        |        |       |                          |            |  |
| 털학기 성적조회-정정기<br>용                                                                             |       |        |        |       | 1                        |            |  |
| 철학기 성적조회-정정기<br>용<br>기별성적 조회 및 출력                                                             |       |        |        |       |                          |            |  |
| 절학기 성적조회-정정기<br>용<br>기별성적 조회 및 출력<br>해성적조회<br>스그분변 하저조히                                       |       |        |        |       |                          |            |  |
| 철학기 성적조회-정정기<br>용<br>기별성적 조회 및 출력<br>해성적조회<br>수구분별 학점조회<br>/복수/면계전공조회                         |       |        |        |       |                          | $\bigcirc$ |  |
| 절학기 성적조회-정정기<br>용<br>네성적조회<br>수구분별 학점조회<br>/복수/면계전공조회<br>록금분납신청서출력                            |       |        |        |       |                          |            |  |
| 철학기 성적조회-정정기<br>용<br>기별성적 조회 및 출력<br>해성적조회<br>수구분별 학점조회<br>/복수/연계전공조회<br>록금분납신청서출력<br>록금고지서출력 |       |        |        |       |                          |            |  |
| 절학기 성적조회-정정기<br>용<br>세성적조회<br>수구분별 학점조회<br>/복수/연계전공조회<br>록금분납신청서출력<br>록금고지서출력<br>록금납부확인서      |       |        |        |       |                          |            |  |

※ 미응시한 경우, 합격/불합격 표기가 없음.

※ 검사는 자동저장 되지 않으므로, 설문 후 반드시 '저장' 버튼을 클릭해야 함.

※ '저장' 하지 않고 바로 로그아웃 하면 미응시자 처리 됨을 유의 바랍니다.

● 소속 단과대 교학팀

학교홈페이지-> 학사행정 -> 수업 -> 교직관리 -> '교직 적인성검사 결과조회•전체' 를 조회 후 '자료받기' 하여 엑셀파일에서 확인 바람

끝.